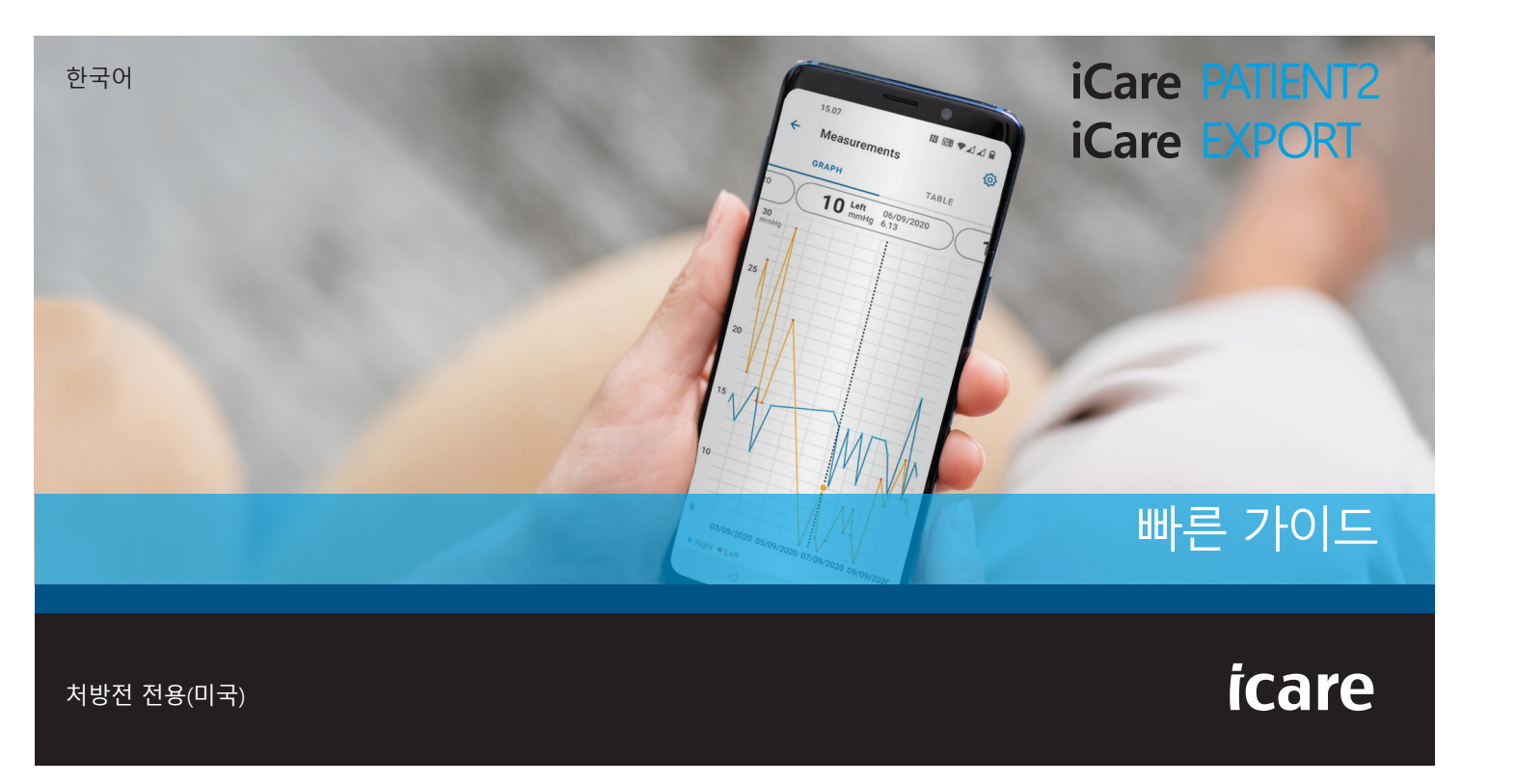

iCare PAILEN 빠른 카이드 112 & EXH 모바일폰 및 PC 전용

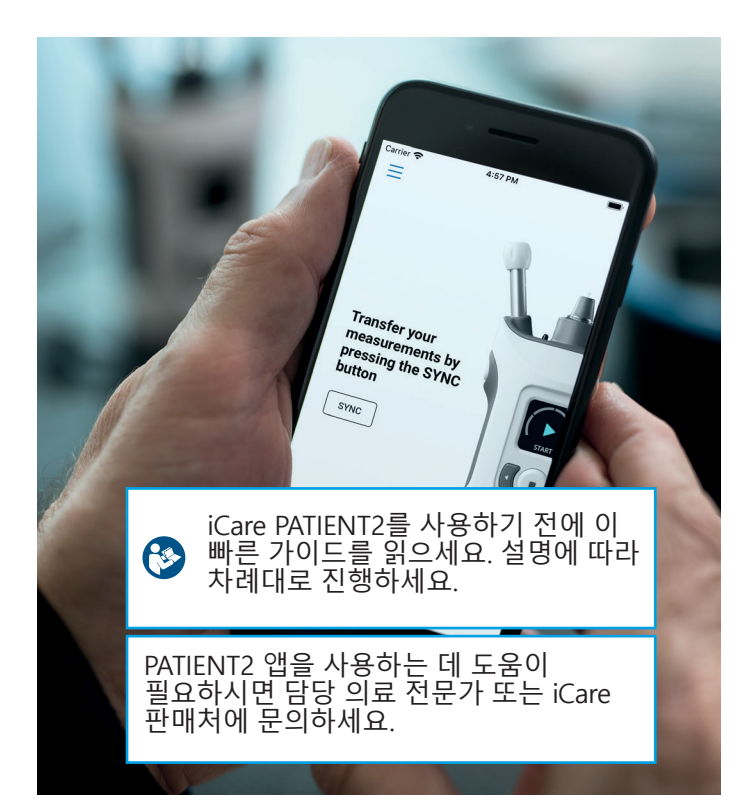

#### Android용 PATIENT2 빠른 가이드 단계 페이지 iCare PATIENT2 앱 사용 시작하기 Bluetooth를 사용해 안압계를 페어링하고 측정치 전송하기 3 USB를 사용해 안압계를 페어링하고 측정치 전송하기 4 로그인 8 5 그래프 및 표 기능 9 iOS용 PATIENT2 빠른 가이드 단계 페이지 iCare PATIENT2 앱 사용 시작하기 12 안압계와 모바일 기기 페어링하기 13 3 측정치 전송 및 로그인하기 15 그래프 및 표 기능 17 5 안압계에서 Bluetooth 기능 켜기 19

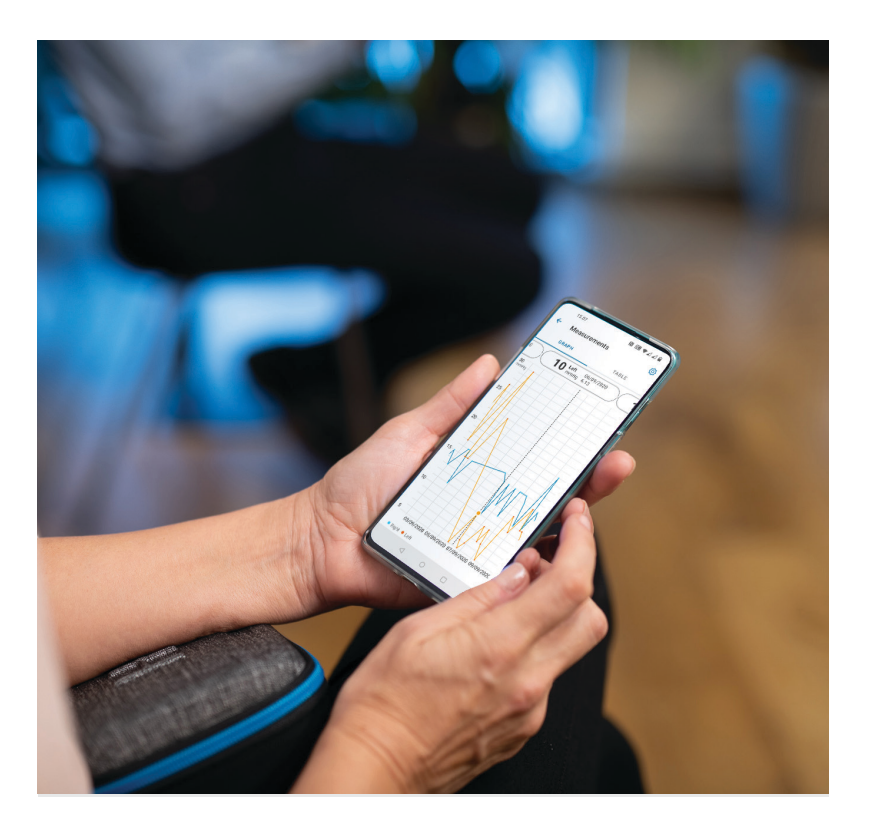

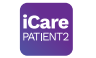

## Android용 PATIENT2 빠른 가이드

환자는 iCare PATIENT2를 이용해 자신의 IOP 측정 결과를 확인하고, 결과를 iCare CLINIC이나 iCare CLOUD로 전송할 수 있습니다. 의료 전문가는 IOP 측정 결과를 iCare CLINIC으로 전송하는 용도로만 iCare PATIENT2 앱을 사용할 수 있습니다.

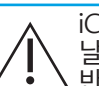

iCare PATIENT2 앱이 설치된 모바일 기기의 날짜와 시간이 정확하게 설정되어 있는지 , 반드시 확인하세요.

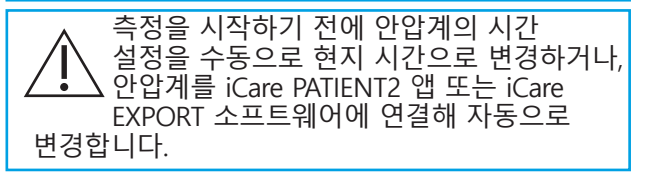

#### iCare PATIENT2 앱 사용 시작하기

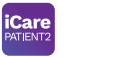

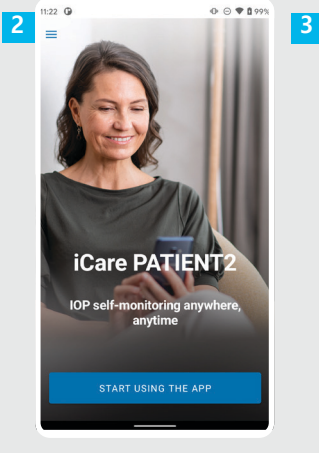

| Please select yo    | our area of residence |
|---------------------|-----------------------|
| Outside of United   | states of America     |
| United States of A  | merica                |
| Where will your     | IOP data be stored?   |
| In iCare CLOUD (n   | ny private account)   |
| In my clinic's/doct | tor's CLINIC account  |

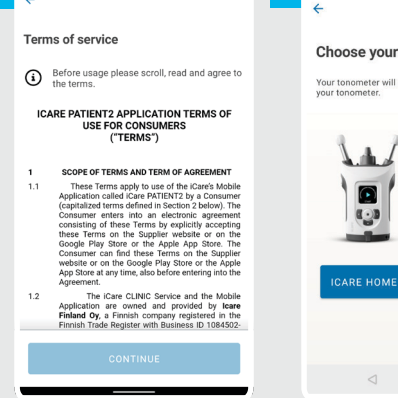

11.09 🛈 🗧

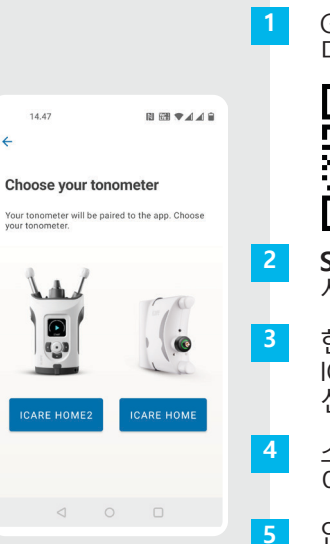

Google Play에서 PATIENT2 앱을 다운로드합니다.

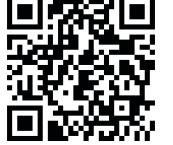

- **START USING THE APP**(앱 사용 시작하기) 버튼을 누릅니다.
- 현재 거주 지역을 선택합니다. IOP 데이터를 저장할 위치를 선택합니다.
- 스크롤해 내려가 Terms of service( 이용 약관)을 읽고 동의합니다.

안압계 모델을 선택하세요.

## Bluetooth를 사용해 안압계를 페어링하고 측정치 전송하기

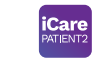

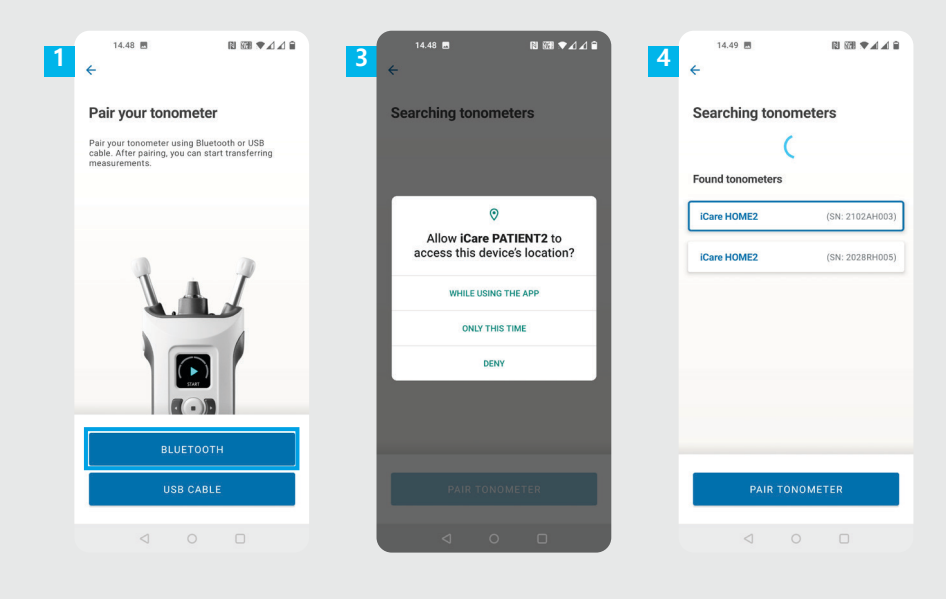

페어링 방법을 선택합니다.

- 스마트폰의 설정으로 가서 Bluetooth를 켭니다.
- 3 안압계의 Bluetooth는 기본 설정상 켜져 있습니다. 켜져 있지 않는 경우 "안압계에서 Bluetooth 기능 켜기" 장의 설명을 참조합니다. 모바일 기기에서 요청 메시지를 허용하여 페어링을 계속합니다.
- 4 보유한 안압계의 일련 번호가 함께 표시된 안압계를 탭합니다. PAIR TONOMETER(안압계 페어링)를 탭합니다.

참고! 이전에 이미 USB 케이블을 사용해 안압계를 페어링했다면, 다시 Bluetooth를 사용해 페어링을 해야 합니다.

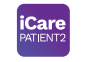

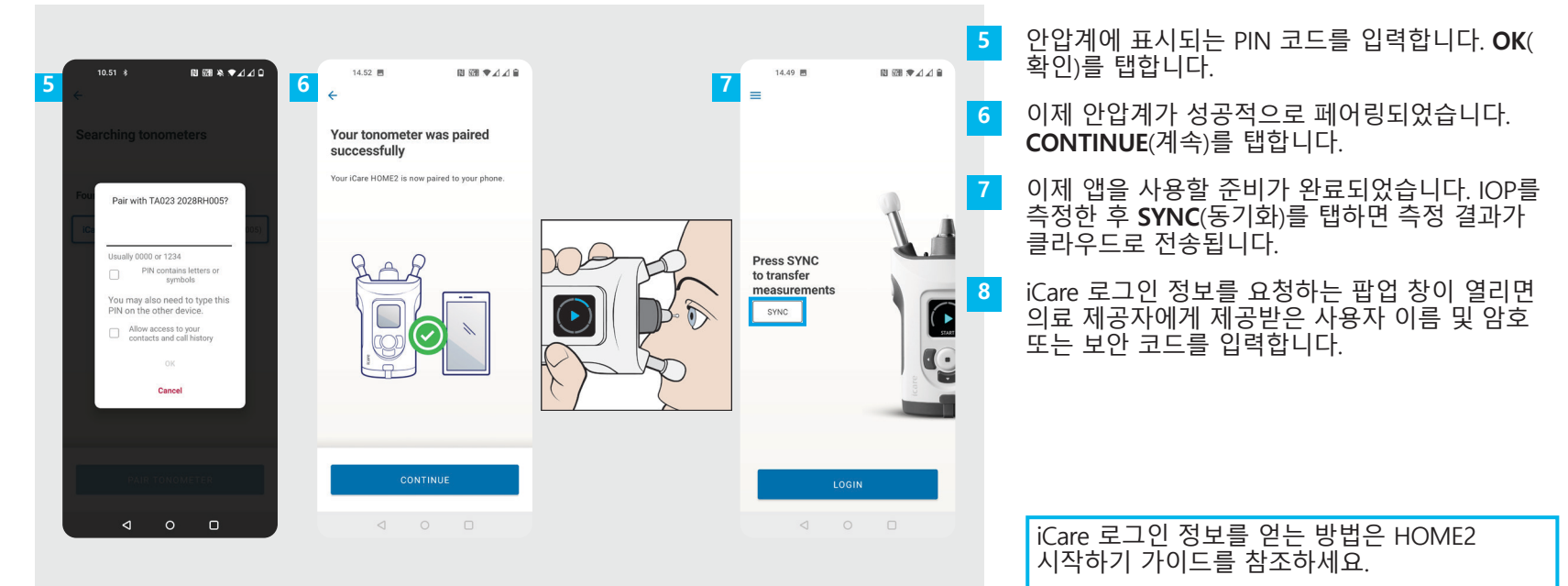

## USB를 사용해 안압계를 페어링하고 측정치 전송하기

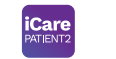

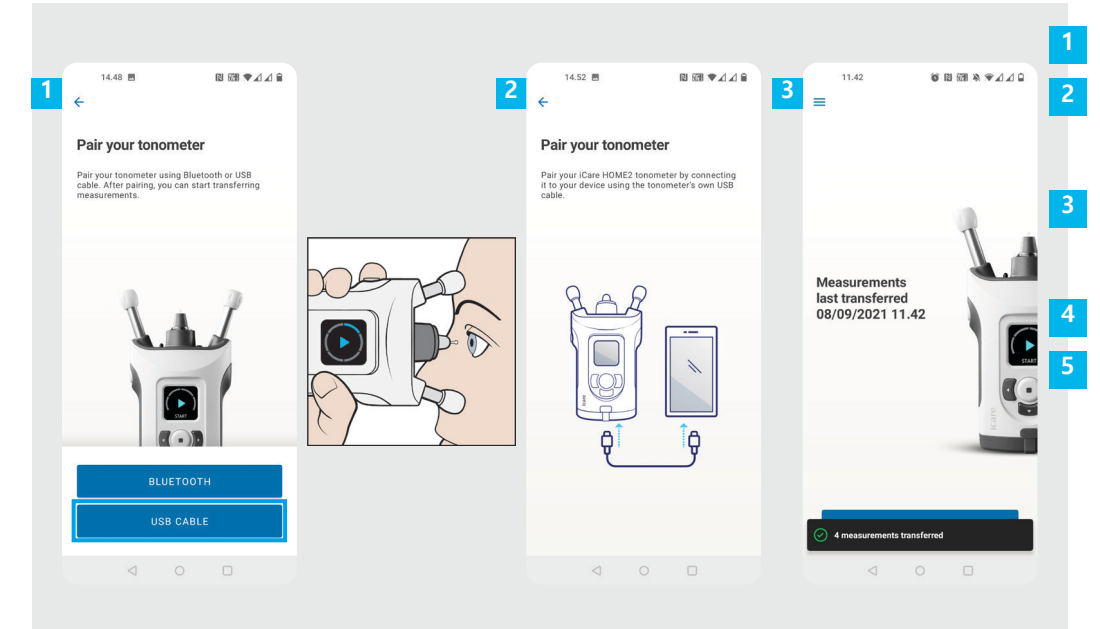

USB CABLE(USB 케이블)을 탭합니다.

측정한 후에는 제품에 들어 있는 USB 케이블을 사용해 안압계를 휴대전화에 연결합니다. 필요한 경우 제공된 어댑터를 사용하세요.

iCare 로그인 정보를 요청하는 팝업 창이 열리면 의료 제공자에게 제공받은 사용자 이름 및 암호 또는 보안 코드를 입력합니다.

측정 데이터는 자동 전송됩니다.

측정치 전송이 완료된 후 USB 케이블을 분리합니다.

iCare 로그인 정보를 얻는 방법은 HOME2 시작하기 가이드를 참조하세요.

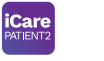

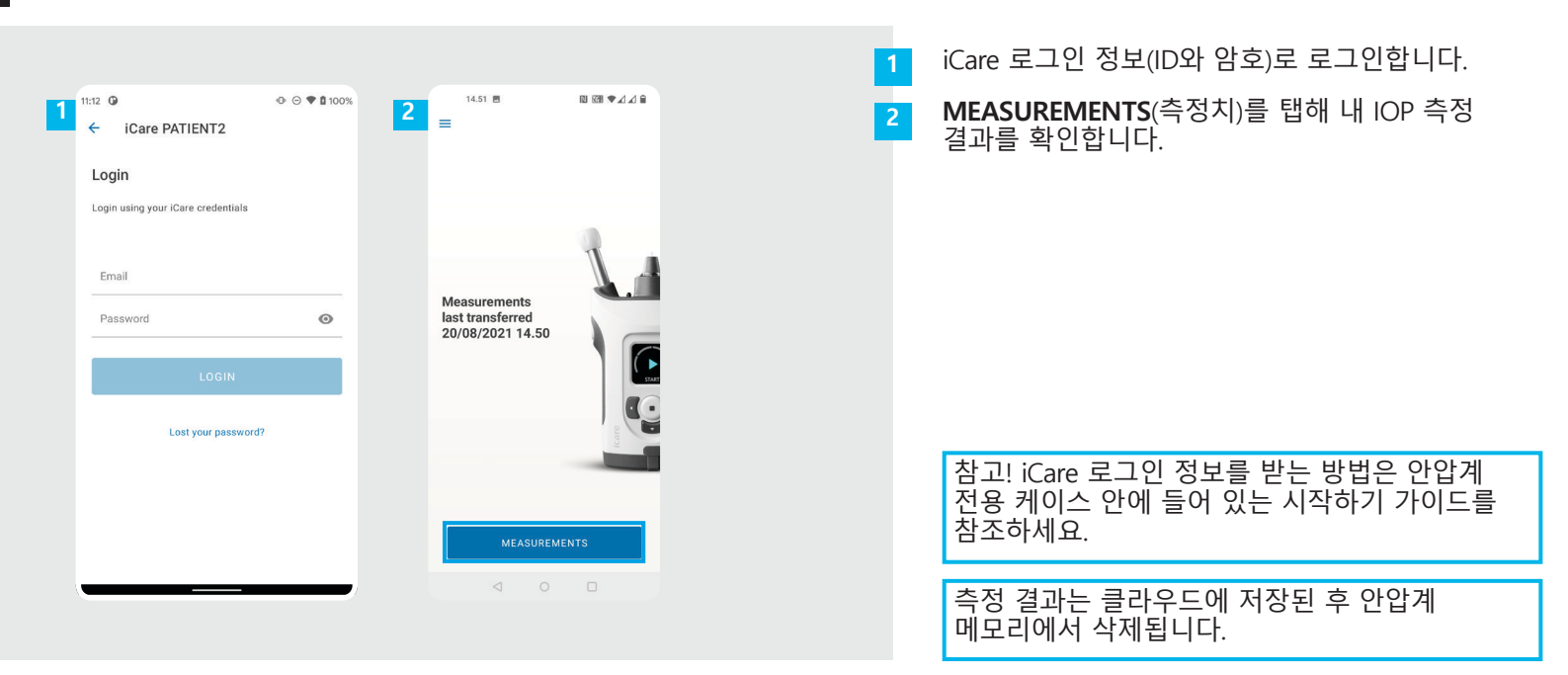

#### 그래프 및 표 기능

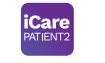

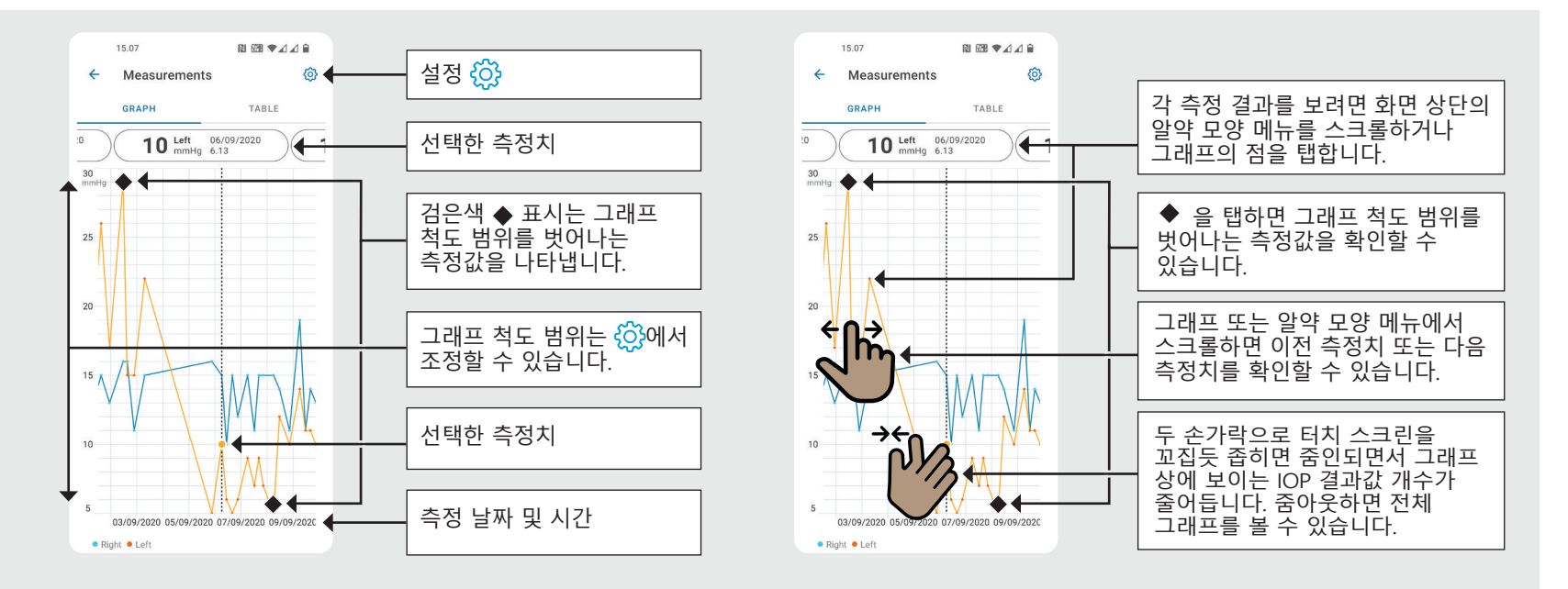

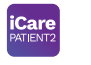

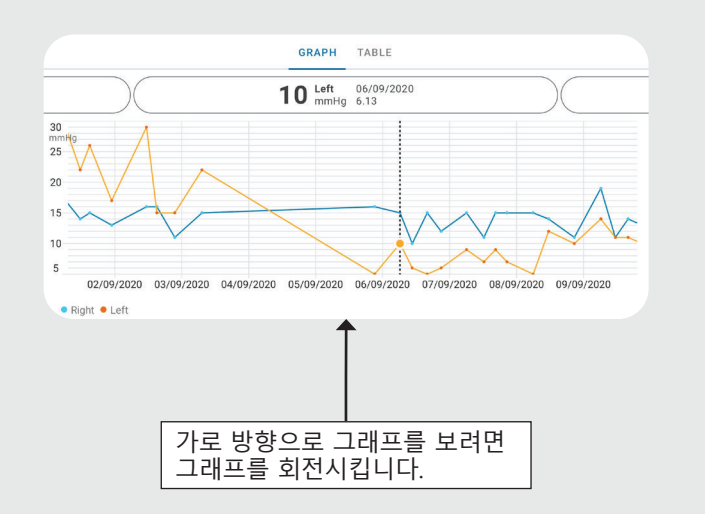

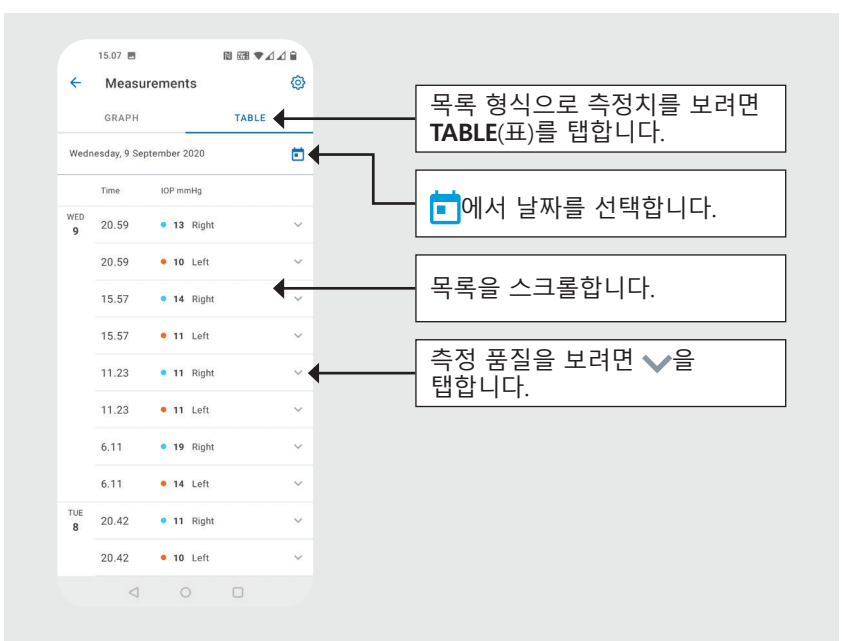

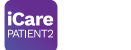

iOS용 | 11

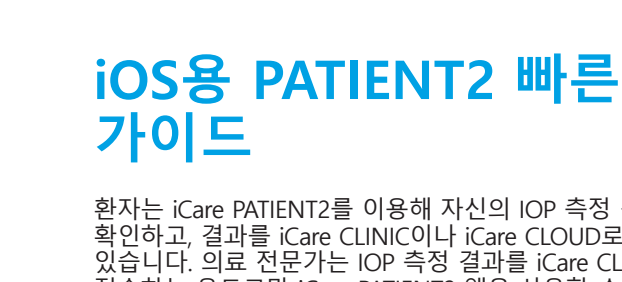

환자는 iCare PATIENT2를 이용해 자신의 IOP 측정 결과를 확인하고, 결과를 iCare CLINIC이나 iCare CLOUD로 전송할 수 있습니다. 의료 전문가는 IOP 측정 결과를 iCare CLINIC으로 전송하는 용도로만 iCare PATIENT2 앱을 사용할 수 있습니다.

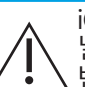

iCare PATIENT2 앱이 설치된 모바일 기기의 날짜와 시간이 정확하게 설정되어 있는지 반드시 확인하세요.

측정을 시작하기 전에 안압계의 시간 설정을 수동으로 현지 시간으로 변경하거나, .안압계를 iCare PATIENT2 앱 또는 iCare EXPORT 소프트웨어에 연결해 자동으로 변경합니다.

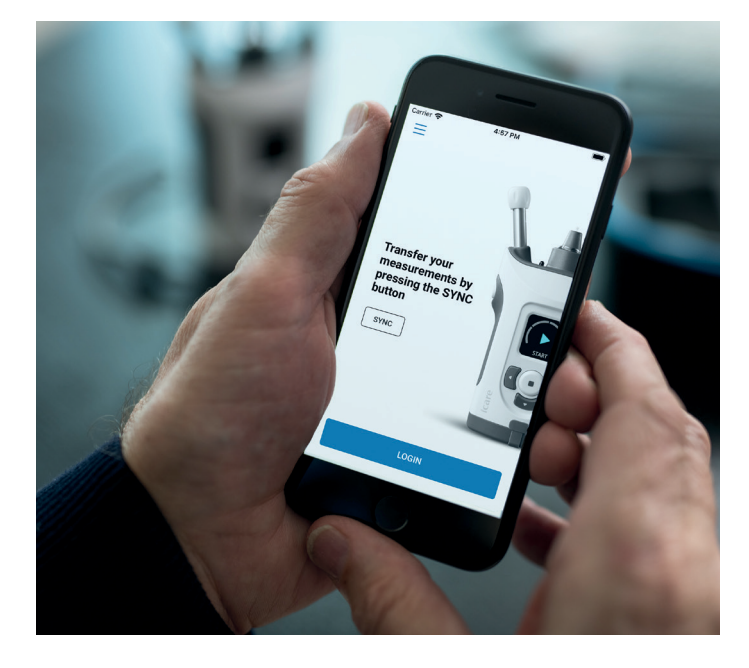

## 1

#### iCare PATIENT2 앱 사용 시작하기

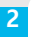

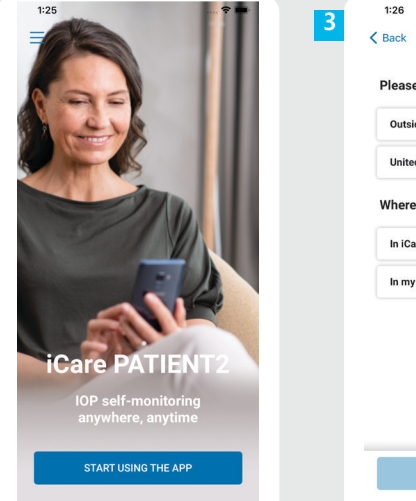

| :k                                                                     | 4 K Back                                                                                                    |
|------------------------------------------------------------------------|----------------------------------------------------------------------------------------------------|
| ase select your area of residence                                      | Terms of service                                                                                                    |
| utside of United states of America                                     | Before usage please scroll, read and agree to the terms.                                                                                                    |
| ited States of America                                                 | ICARE PATIENT2 APPLICATION TERMS OF<br>USE FOR CONSUMERS<br>("TERMS")                                                                                                    |
| ere will your IOP data be stored?                                      | 1 SCOPE OF TERMS AND TERM OF AGREEMENT                                                                                                    |
| Care CLOUD (my private account)<br>ny clinic's/doctor's CLINIC account | 1.1 These Terms apply to use of the (Laret's Need)<br>Application and Carls are NHTUP by a Consum-<br>The Consumer entery into an electron<br>agreement constitution of these terms for use and<br>the Consumer entery into an electron<br>agreement constitution of these terms on the<br>constitution of the sector of the dopte App State<br>on the Google Mps Store or the dopte App State<br>The Consumer and Ind these terms on the<br>Suppler website or on the Google Mps Store<br>entering into the Agreement.                                                                                                    |
|                                                                        | 1.2 The ICare CLINIC Service and the Mobil<br>Applications are comed and provided by Kare<br>Prinnish Trade Register with Business 1<br>1084523, 20 whit XIP TrillageX3, demixed<br>Heising and with the general enal address<br>Heising and with the general enal address<br>Heising and with the general enal address<br>Heising and the second business of the general<br>second business at Arriva 2, Triol55<br>Varias, Finland ("Buspfler"), Ary possib<br>enals and the mode to the downer mot<br>enals and the mode to the downer mot<br>enals and the mode to the downer mot<br>enals and the second to the downer mot<br>enals and the mode to the downer mot<br>enals and the mode to the downer mode to the downer mode<br>enals and the mode to the downer mode to the downer mode to the downer<br>enals and the mode to the downer mode to the downer mode to the downer mode<br>enals and the mode to the downer mode the downer mode to the downer mode the downer mode to the downer mode the downer mode the downer mode the downer mode the downer mode the downer mode the downer mode the downer mode the downer mode the downer mode the downer mode the downer mode the downer mode the downer mode the downer mode the downer mode the downer mode the downer mode th |
|                                                                        | 1.3 The Consumer agrees that he/she receives th<br>Mobile Application electronically right away afte<br>the electronic acceptance of the Agreement about<br>therefore the Consumer cannot cancel the orde<br>However, the definition for Agreement below                                                                                                    |
| CONTINUE                                                               | CONTINUE                                                                                                    |

#### iCare PATIENT2 iOS용 | 12

App Store에서 iCare PATIENT2 앱을 다운로드합니다.

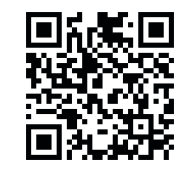

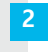

4

"**START USING THE APP**"(앱 사용 시작하기) 버튼을 누릅니다.

현재 거주 지역을 선택합니다. IOP 데이터를 저장할 위치를 선택합니다.

스크롤해 내려가 Terms of service( 이용 약관)을 읽고 동의합니다.

### 안압계와 모바일 기기 페어링하기

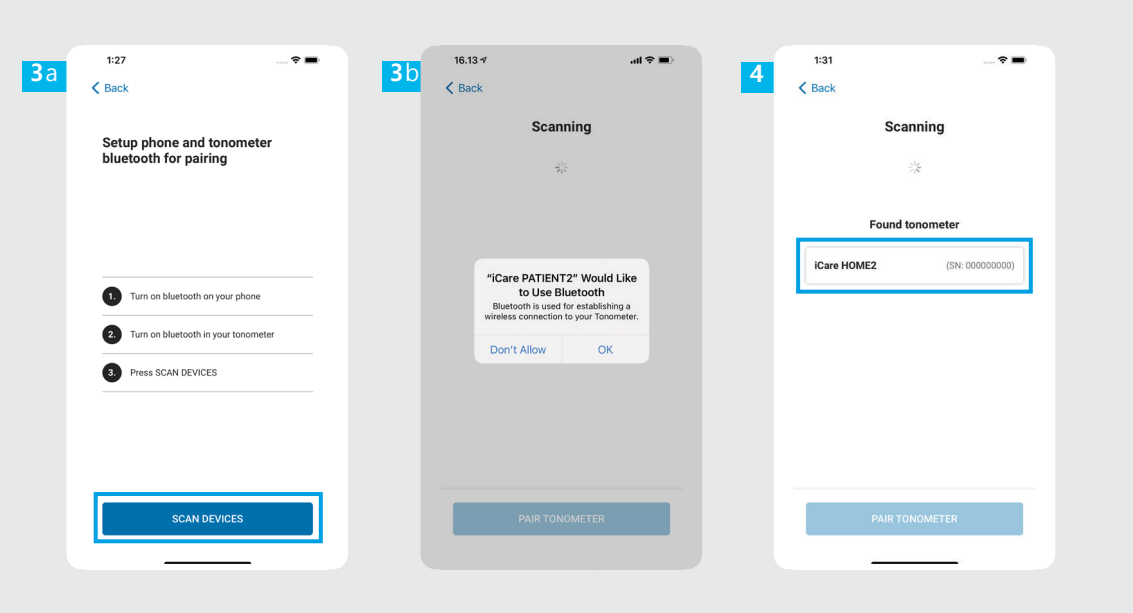

안압계의 Bluetooth는 기본 설정상 켜져 있습니다. 켜져 있지 않는 경우 "안압계에서 Bluetooth 기능 켜기" 장의 설명을 참조합니다. 모바일 기기의 설정으로 가서 Bluetooth 기능을 켭니다. SCAN DEVICES(기기 스캔)를 탭합니다. 앱에서 Bluetooth 사용 권한을 요청하면 OK(확인)을 탭합니다. 일련 번호가 함께 표시된 안압계를 탭합니다. **PAIR TONOMETER**(안압계 페어링) 를 탭합니다.

3

-5

iCare PATIENT2 iOS용 |

13

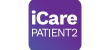

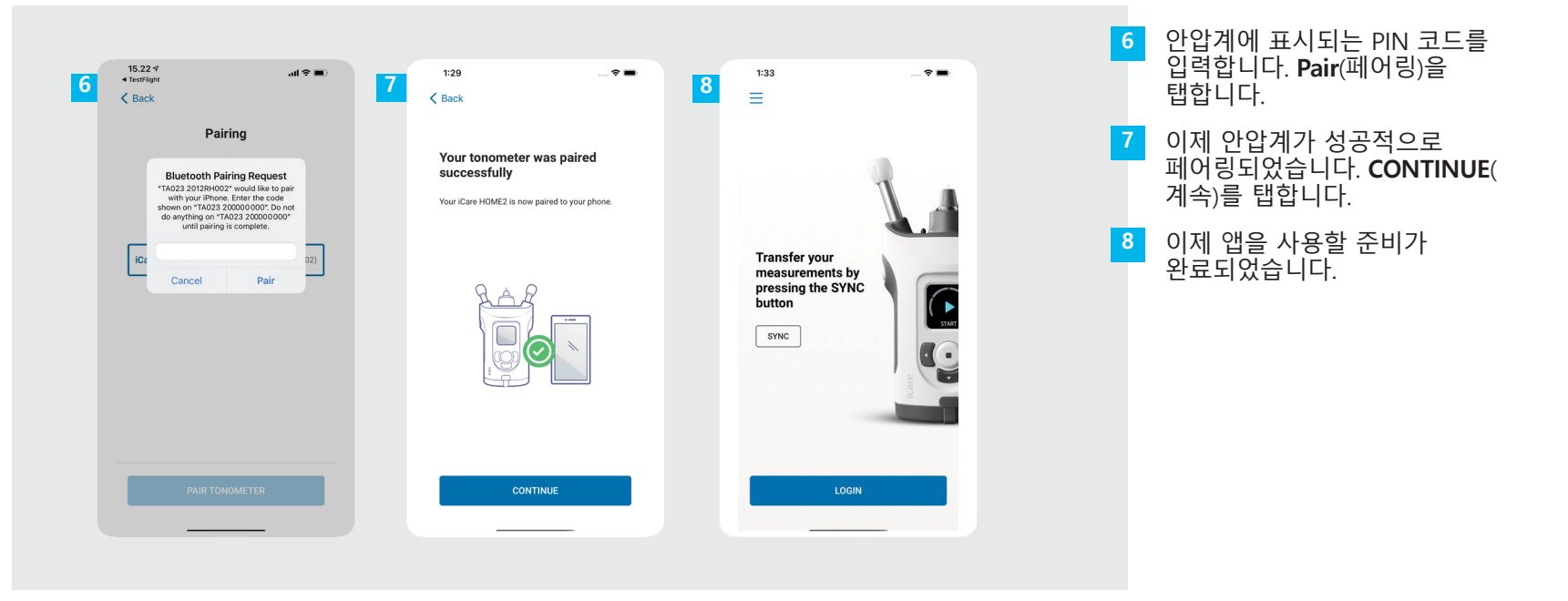

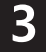

#### 측정치 전송 및 로그인하기

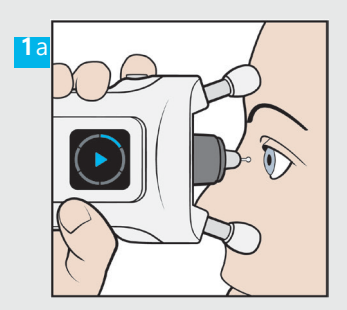

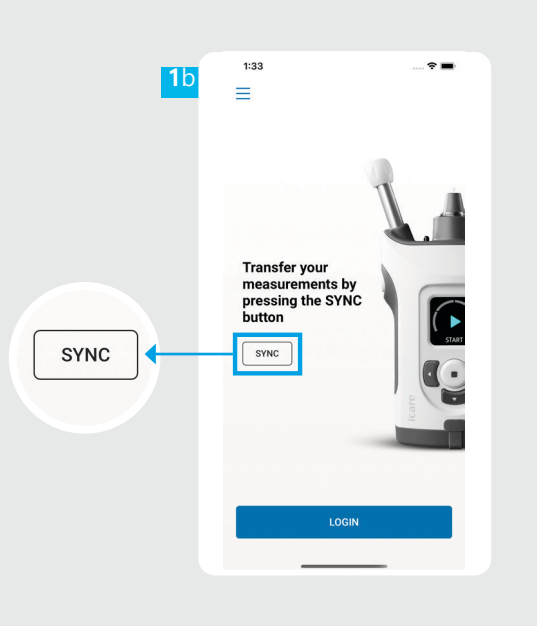

|   | ICare<br>PATIENT2                                                             | iOS용  1                      | 5 |
|---|-------------------------------------------------------------------------------|------------------------------|---|
|   | IOP를 측정한 후 <b>SYNC</b> (<br>를 탭하면 측정 결과가<br>전송됩니다.                            | 동기화)<br>클라우드로                |   |
| 2 | iCare 로그인 정보를 요 <sup>:</sup><br>팝업 창이 열리면 의료<br>제공받은 사용자 이름 5<br>보안 코드를 입력합니디 | 청하는<br>제공자에게<br>빛 암호 또는<br>- | - |
|   | iCare 로그인 정보를 얻<br>HOME2 시작하기 가이<br>참조하세요.                                    | !는 방법은<br>드를                 |   |
|   | 측정 결과는 클라우드(<br>안압계 메모리에서 삭 <sup>7</sup>                                      | 에 저장된 후<br>데됩니다.             | Σ |

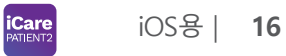

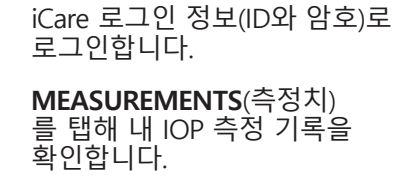

참고! iCare 로그인 정보를 받는 방법은 안압계 전용 케이스 안에 들어 있는 시작하기 가이드를 참조하세요.

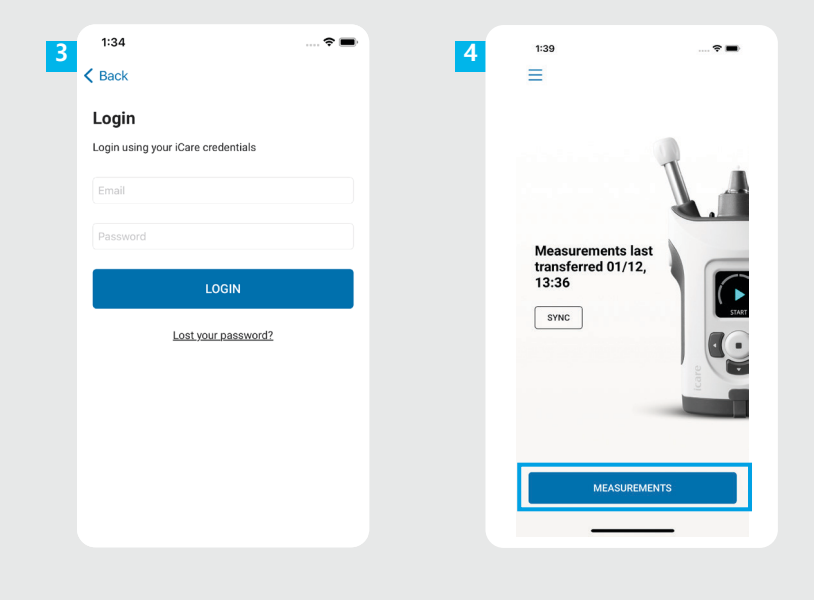

#### 그래프 및 표 기능

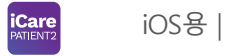

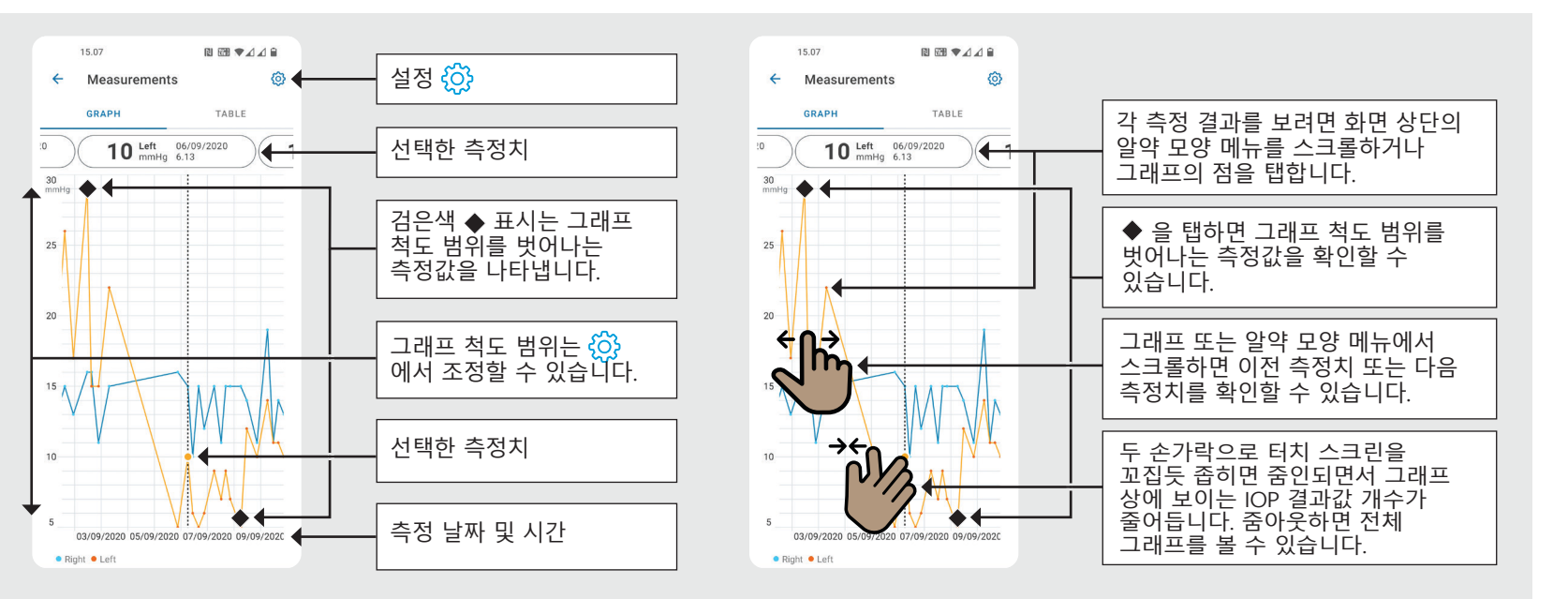

iCare PATIENT2

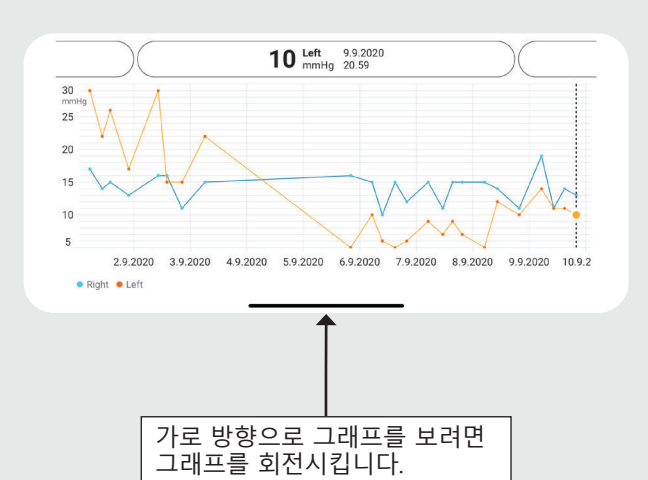

| ,        | 15.07 🖪       |             | *448<br>~ |                                             |
|----------|---------------|-------------|-----------|---------------------------------------------|
| GRAPH    |               | TAB         |           | 목록 형식으로 측정치를 보려면<br><b>TABLE</b> (표)를 탭합니다. |
| weun     | lesuay, a set | nember 2020 |           | ]                                           |
|          | Time IOP mmHg |             |           | └──                                         |
| 9        | 20.59         | • 13 Right  | ~         |                                             |
|          | 20.59         | • 10 Left   | ~         |                                             |
|          | 15.57         | • 14 Right  | • ·       |                                             |
|          | 15.57         | • 11 Left   | ~         |                                             |
|          | 11.23         | • 11 Right  | ~         | 측정 품질을 보려면 ❤을                               |
|          | 11.23         | • 11 Left   | ~         |                                             |
|          | 6.11          | • 19 Right  | ~         |                                             |
|          | 6.11          | • 14 Left   | ~         |                                             |
| TUE<br>8 | 20.42         | • 11 Right  | ~         |                                             |
|          | 20.42         | • 10 Left   | ~         |                                             |
|          | 1             | 0 0         |           |                                             |

iOS용| **18** 

#### 안압계에서 Bluetooth 기능 켜기

여기서는 안압계를 수직으로 들고 진행합니다.

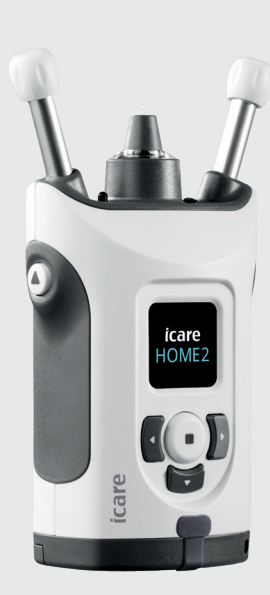

안압계의 Bluetooth 기능은 출하 시 기본 설정상 활성화되어 있습니다. 안압계의 Bluetooth 기능이 활성화되어 있는지 확인하거나 기능을 켜려면 아래 방법에 따라 진행하세요.

• 을 눌러 안압계 전원을 켭니다.

3

- 안압계 화면에서 SETTINGS(설정)가 표시될 때까지 ▶을 계속 누른 다음 ●을 누릅니다.
- Bluetooth가 꺼져 있는 경우 (•)을 눌러서 BLUETOOTH 메뉴로 들어갑니다.
- TURN ON(켜기)이 표시될 때까지 D을 계속 누른 다음 • 을 누릅니다.

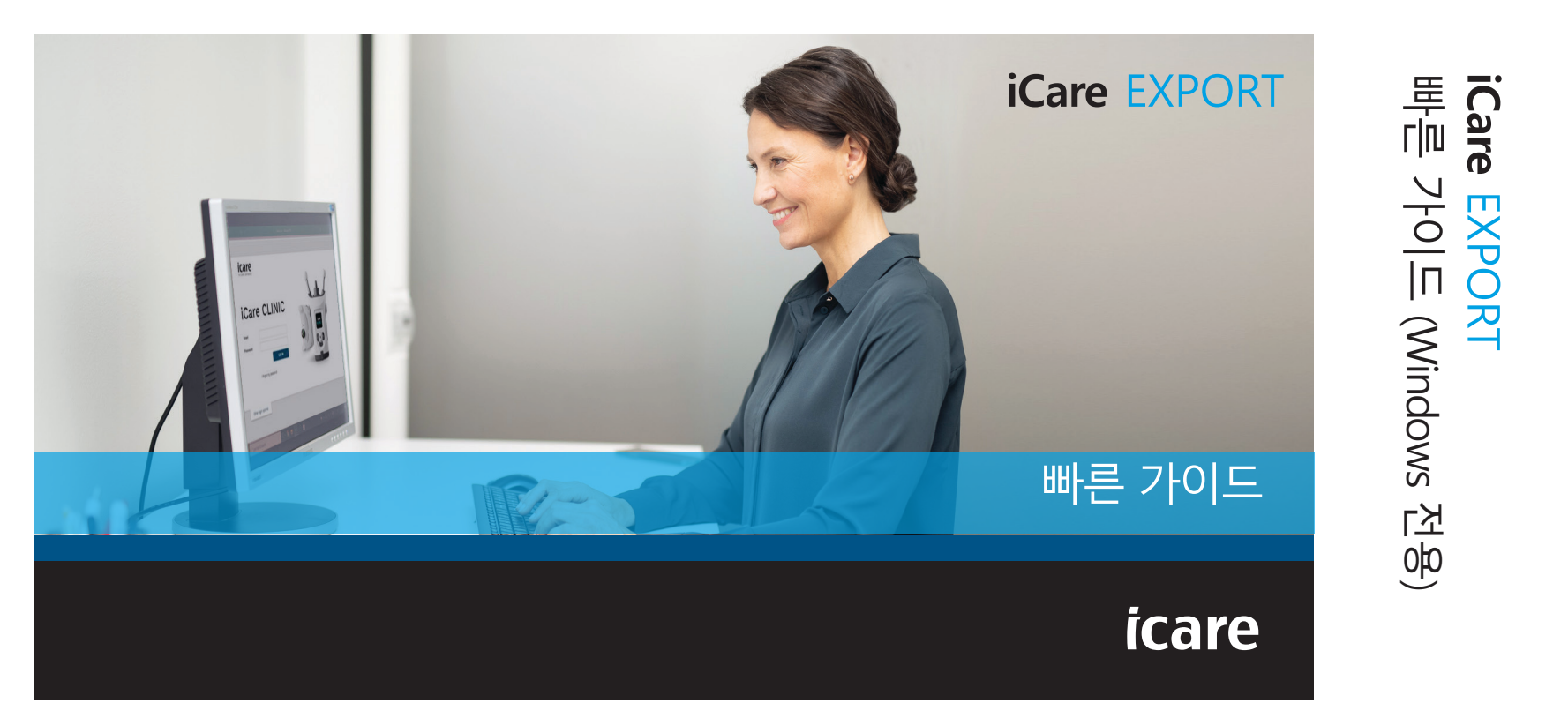

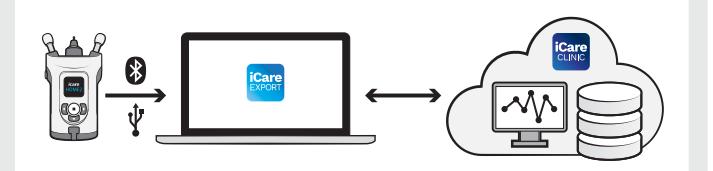

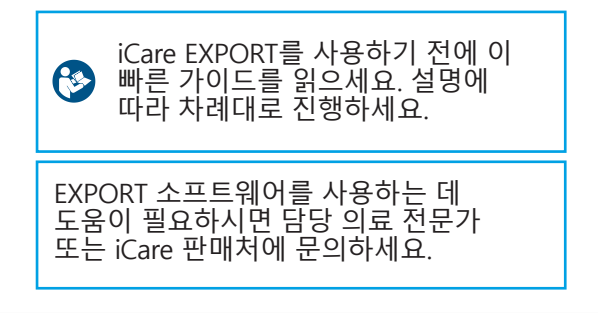

## EXPORT 빠른 가이드

| 단계                         | 페이지 |
|----------------------------|-----|
| 1 iCare EXPORT 다운로드 및 설정하기 | 22  |
| 2 USB 케이블로 연결해 측정치 전송하기    | 24  |
| 3 Bluetooth로 연결해 측정치 전송하기  | 25  |

안압계가 의료진의 iCare CLINIC 계정에 등록되어 있지 않은 경우 환자는 iCare CLOUD의 개인 계정에 자신의 IOP 측정치 데이터를 저장할 수 있습니다. 개인 계정을 만드는 방법은 안압계 전용 케이스 안에 들어 있는 시작하기 가이드를 참조하세요.

iCare EXPORT를 사용할 때 컴퓨터의 시간과 날짜가 정확한지 확인하세요.

▲ 측정을 시작하기 전에 안압계의 시간 설정을 수동으로 현지 시간으로 변경하거나, 안압계를 iCare PATIENT2 앱 또는 iCare EXPORT 소프트웨어에 연결해 자동으로 변경합니다.

# 

#### iCare EXPORT 다운로드 및 설정하기

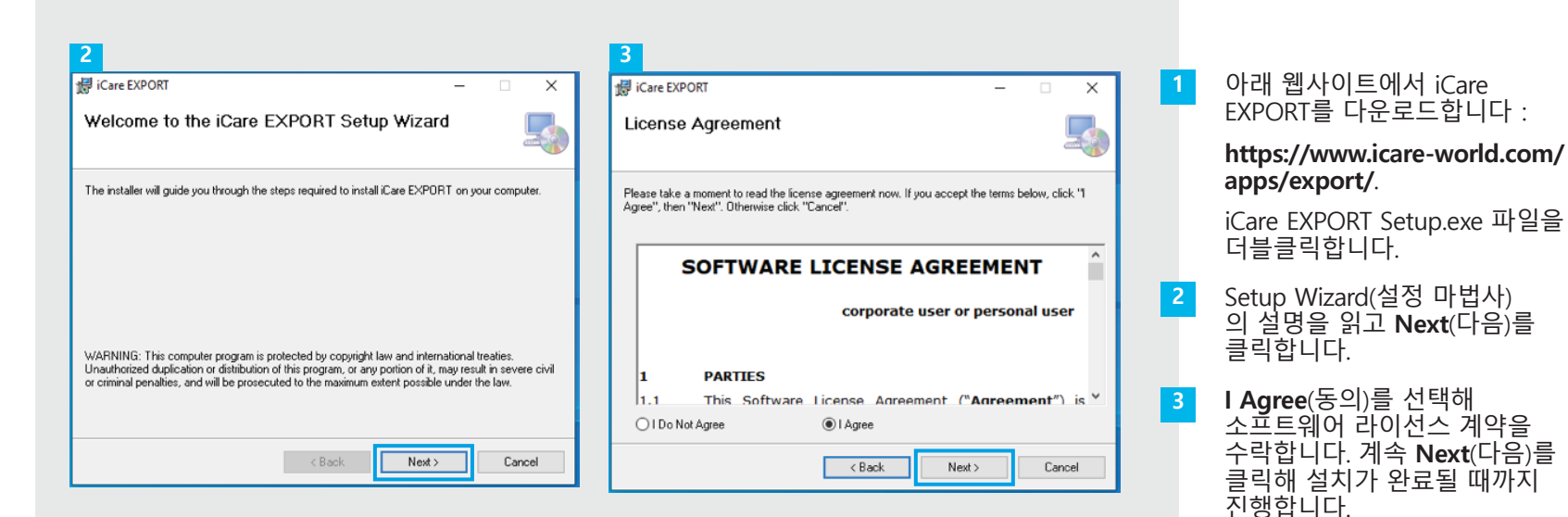

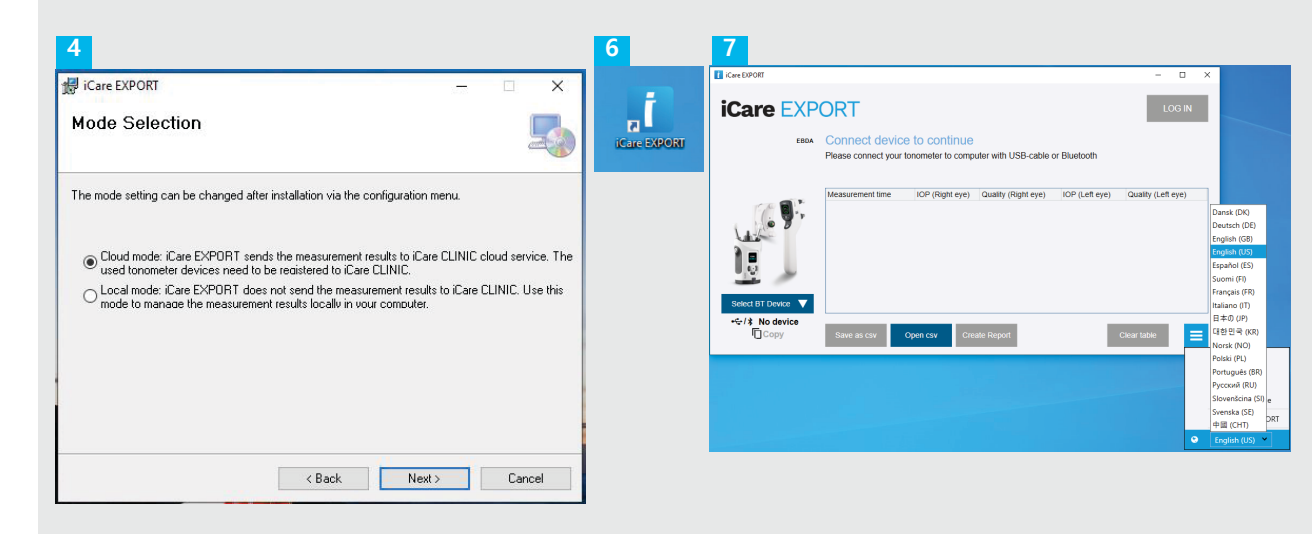

Cloud mode(클라우드 모드)를 선택해 iCare CLINIC이나 CLOUD에 측정 결과를 저장합니다. Local mode(로컬 모드)를 선택해 측정 결과를 PC에 저장합니다. 설치가 완료되면 Close( 닫기)를 클릭합니다. 바탕화면에서iCare

6

EXPORT 아이콘을 더블클릭하거나, Windows Start(Windows 시작) 메뉴에서 Icare 폴더에 들어 있는 이 프로그램을 찾아 프로그램을 실행합니다.

오른쪽 하단 메뉴에서 언어를 선택할 수 있습니다.

#### USB 케이블로 연결해 측정치 전송하기

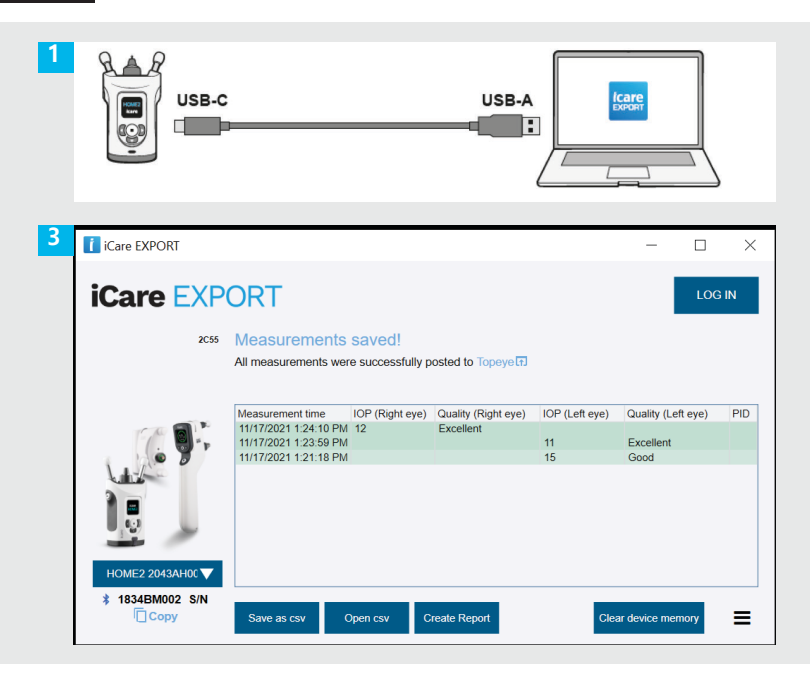

제품에 들어 있는 USB 케이블을 사용해 안압계를 PC에 연결합니다.

iCare 로그인 정보를 요청하는 팝업 창이 열리면 의료 제공자에게 제공받은 사용자 이름 및 암호 또는 보안 코드를 입력합니다.

3 안압계는 측정 결과를 자동으로 서버에 전송합니다.

> 참고! 데이터 전송이 완료되면 측정 결과는 안압계 메모리에서 자동으로 삭제됩니다.

### Bluetooth로 연결해 측정치 전송하기

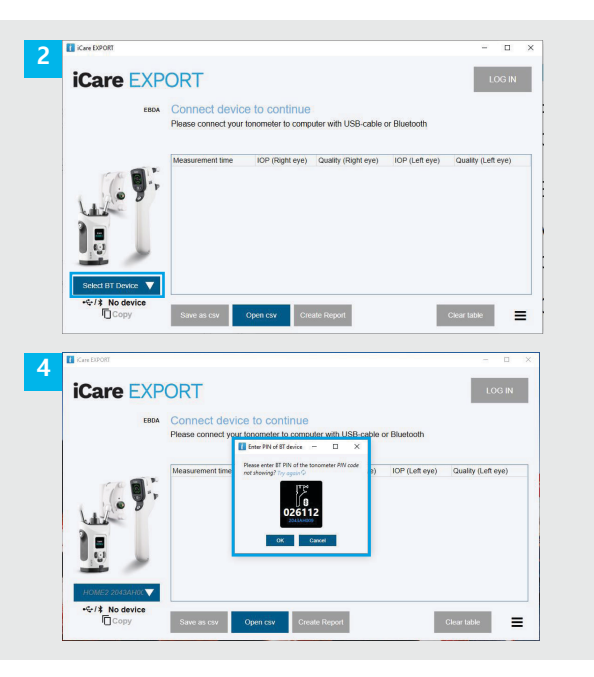

#### iCare EXPORT 앱에서

이 작업을 위해서는 안압계와 PC의 Bluetooth 기능이 모두 켜져 있어야 합니다. 방법 설명은 '5장 안압계에서 Bluetooth 켜는 방법'을 참조하세요.

- 안압계를 iCare EXPORT에 연결하기 전에 안압계가 켜져 있는지 확인하세요.
- 2 왼쪽 하단에서 Select BT Device(BT 기기 선택)를 클릭합니다.
- 드롭다운 메뉴에서 내 안압계의 일련 번호를 선택합니다. 일련 번호(SN)는 안압계 뒷면 라벨에 적혀 있습니다.
- PIN 코드를 입력해 안압계의 화면에 표시되게 한 다음 OK(확인)를 누릅니다.

| iCare EXPORT                                           |                                                |                 |                     |                | - 🗆                | ×   |  |  |
|--------------------------------------------------------|------------------------------------------------|-----------------|---------------------|----------------|--------------------|-----|--|--|
| iCare EXP                                              | ORT                                            |                 |                     |                | LOG                | IN  |  |  |
| 2C55                                                   | Measurements                                   | saved!          |                     |                |                    |     |  |  |
| All measurements were successfully posted to Topeye 17 |                                                |                 |                     |                |                    |     |  |  |
|                                                        | Measurement time                               | IOP (Right eve) | Quality (Right eye) | IOP (Left eve) | Quality (Left eve) | PID |  |  |
| TA DIE                                                 | 11/17/2021 1:24:10 PM                          | 12              | Excellent           |                |                    |     |  |  |
|                                                        | 11/17/2021 1:23:59 PM<br>11/17/2021 1:21:18 PM |                 |                     | 11             | Excellent          |     |  |  |
|                                                        |                                                |                 |                     | 10             | 0000               |     |  |  |
|                                                        |                                                |                 |                     |                |                    |     |  |  |
|                                                        |                                                |                 |                     |                |                    |     |  |  |
| <b>.</b>                                               |                                                |                 |                     |                |                    |     |  |  |
|                                                        |                                                |                 |                     |                |                    |     |  |  |
| HOME2 2043AH00 🗸                                       |                                                |                 |                     |                |                    |     |  |  |
| \$ 1834BM002 S/N                                       |                                                |                 |                     | _              |                    |     |  |  |
| Copy                                                   | Save as csv (                                  | Den csv C       | reate Report        | Clea           | r device memory    | =   |  |  |

안압계가 iCare EXPORT 앱에 연결되면서 측정 결과가 iCare CLOUD 또는 담당 의료진의 iCare CLINIC 계정으로 자동 전송됩니다.

iCare 로그인 정보를 요청하는 팝업 창이 열리면 의료 제공자에게 제공받은 사용자 이름 및 암호 또는 보안 코드를 입력합니다.

2

#### 참고! 데이터 전송이 완료되면 측정 결과는 안압계 메모리에서 자동으로 삭제됩니다.

iCare Finland Oy Äyritie 22 01510 Vantaa, Finland 전화: +358 9 8775 1150 info@icare-world.com

#### www.icare-world.com

Icare USA, Inc. 4700 Falls of Neuse Rd. Ste 245 Raleigh, NC. 27609 전화: +1 888.422.7313 | 팩스: +1 877.477.5485 infoUSA@icare-world.com

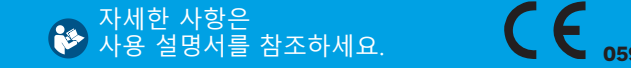

icare

iCare는 iCare Finland Oy의 등록 상표입니다. Centervue S.p. A., iCare Finland Oy 및 iCare USA Inc.는 Revenio Group의 자회사로 iCare 브랜드를 대표합니다. 본 브로서에 언급된 제품, 서비스 또는 제안 중에는 일부 시장에서 제공되지 않는 경우가 있으며, 승인 받은 라벨 및 사용 설명은 국가별로 다를 수 있습니다. 제품 사양은 디자인 및 납품 범위, 지속적인 기술 개별의 결과에 따라 변경될 수 있습니다.